While it may seem counterintuitive that color management can have a profound impact on a B&W workflow, it does. How you have your Photoshop color settings configured does indeed have an impact.

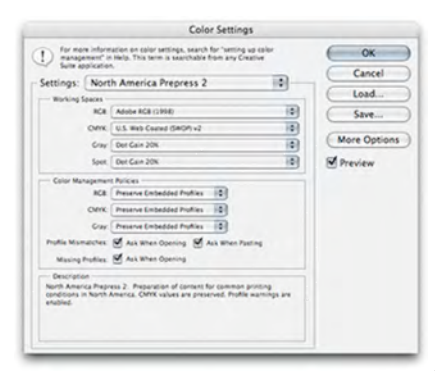

## Fig: CM-01-CM-settings-default

Many photographers may use the "North American Prepress 2" settings...and while this isn't a bad decision, it really doesn't go far enough if you wish to have an optimal color and B&W color management setup.

|                                                          | Color Settin                                                                                   | gs                     |               |
|----------------------------------------------------------|------------------------------------------------------------------------------------------------|------------------------|---------------|
| ) for more inform<br>management' is<br>Suite application | ration on color settings, search for "settin<br>Help. This term is searchable from any C<br>5. | g up color<br>Insative | ОК            |
| ttings: Nort                                             | h America Prepress 2                                                                           | 10                     | Cancer        |
| Working Spaces                                           |                                                                                                |                        | Load          |
| RCR                                                      | Adobe RC8 (1998)                                                                               | 0                      | Save          |
| CMIX                                                     | U.S. Web Coated (SHOP) v2                                                                      | (0)                    |               |
| Gray                                                     | Det Gain 20%                                                                                   | (0)                    | Fewer Options |
| Spot                                                     | Det Gain 20%                                                                                   | •                      | Preview       |
| Color Managemen                                          | t Policies                                                                                     |                        |               |
| RCR                                                      | Preserve Embedded Profiles                                                                     |                        |               |
| CMM                                                      | Presarve Embedded Profiles                                                                     |                        |               |
| Cray                                                     | Preserve Embedded Profiles                                                                     |                        |               |
| tutie Mismatches                                         | Ask When Opening M Ask When I                                                                  | asting                 |               |
| Masing Profiles                                          | Auk When Opening                                                                               |                        |               |
| Conversion Optio                                         |                                                                                                |                        |               |
| Engine                                                   | Adobe (ACI)                                                                                    |                        |               |
| Intern                                                   | Relative Colorimetric                                                                          |                        |               |
|                                                          | Use Black Point Compensation                                                                   |                        |               |
|                                                          | Use Dither IB-bit/channel images)                                                              |                        |               |
| Advanced Control                                         |                                                                                                |                        |               |
| Desaturate Mon                                           | tor Colors By                                                                                  |                        |               |
| Biend RCB Color                                          | Using Gamma 100                                                                                |                        |               |
| Description                                              |                                                                                                |                        |               |
| ionh America Prepi                                       | ess 2: Preparation of content for common<br>America, CMVK values are preserved. Profi          | le warnings are        |               |

Fig: CM-03-color-settings

I suggest clicking the "More Options" button to get the fully expanded Color Settings dialog box.

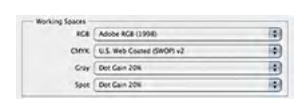

Fig: CM-04-color-settings-detail

In particular, the Working Spaces portion of the dialog is vital to B&W settings. In general, you want to match either your RGB Working Space gamma to your Gray Working Space or match the Gray Dot Gain to your CMYK Working Space. In this case, since we are primarily concerned with ink jet output, the Gray Working Space should match Adobe RGB (1998), which is a gamma of 2.2. The gamma of other color spaces you may be using vary; for ProPhoto RGB and ColorMatch RGB, it's 1.8, for sRGB it's also 2.2.

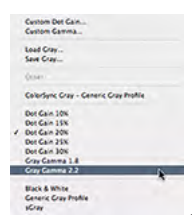

Fig: CM-06-gray-gamma-detail

Click on the Gray Working Spaces drop down menu and change the settings to 2.2 if you are working in Adobe RGB.

| D for manage | ement" à<br>pplicatio | nation on color settings, search for "set<br>n Help. This term is searchable from any<br>n. | ing up color<br>Creative | OK Cancel   |
|--------------|-----------------------|---------------------------------------------------------------------------------------------|--------------------------|-------------|
| Settings:    | Cus                   | tom                                                                                         | 10                       | Cancer      |
| - working!   | Spaces -              |                                                                                             |                          | Load        |
|              | RCR                   | Adobe RC8 (1998)                                                                            | •                        | Save        |
|              | CMIK                  | U.S. Web Coated (SHOP) v2                                                                   | 0                        |             |
|              | Gray                  | Gray Camma 2.2                                                                              | 0                        | Fewer Optio |
|              | Spec                  | Dut Gain 20%                                                                                | •                        | Preview     |
| Color Ma     | agener                | e Policies                                                                                  |                          |             |
|              | RGB                   | Preserve Embedded Profiles                                                                  |                          |             |
|              | CM/K                  | Preserve Embedded Profiles                                                                  |                          |             |
|              | Cay                   | Preserve Embedded Profiles                                                                  |                          |             |
| Profile Mist | and ex                | Ank When Opening M Ank When                                                                 | Pasting                  |             |
| Masing       | Polies                | Ask When Opening                                                                            |                          |             |
| Conversio    | on Optio              | 15                                                                                          |                          |             |
|              | Engine.               | Adobe (ACI)                                                                                 |                          |             |
|              | brant.                | Relative Colorimetric                                                                       |                          |             |
|              |                       | Use Black Point Compensation                                                                |                          |             |
|              |                       | Use Dither IB-bit/channel images)                                                           |                          |             |
| - Advanced   | Control               |                                                                                             |                          |             |
| Desatur      | ate Man               | tor Colors By                                                                               |                          |             |
| C state      |                       | stand cause line 1                                                                          |                          |             |
| Description  |                       |                                                                                             |                          |             |

Fig: CM-07-custom

This will change your color settings to "Custom". At this point, I highly suggest you save out this new setting so you can easily call it up in the future.

| -         | Custom                                 |                 |  |
|-----------|----------------------------------------|-----------------|--|
| -         | Other                                  |                 |  |
| for mar   | Monitor Color                          | (OK)            |  |
| Suite an  | North America Ceneral Purpose 2        | ( )             |  |
| inns:     | / North America Prencess 2             | Cancel          |  |
|           | North America Wah/Internet             | Load            |  |
| orking \$ | CONDUCT Adaptation                     |                 |  |
| - 12      | CONTAC - ProPhotoPCR                   | Save            |  |
|           | CUDUE-DCB                              |                 |  |
|           | JCUENE-3400                            | (Fewer Options) |  |
|           | Color Management Off                   | da              |  |
|           | ColorSync Workflow                     | Preview         |  |
| alar Mar  | Emulate Acrobat 4                      |                 |  |
|           | Emulate Photoshop 4                    |                 |  |
|           | Europe General Purpose 2               |                 |  |
|           | Europe General Purpose Defaults        |                 |  |
|           | Europe Prepress 2                      |                 |  |
| No.       | Europe Prepress Defaults               |                 |  |
| farmel    | Europe Web/Internet                    |                 |  |
| -         | Japan Color for Newspaper              |                 |  |
|           | Japan Color Prepress                   |                 |  |
|           | Japan General Purpose 2                |                 |  |
|           | Japan General Purpose Defaults         |                 |  |
| -         | Japan Magazine Advertisement Color     |                 |  |
|           | Japan Prepress 2                       |                 |  |
| Nanced    | Japan Web/Internet                     |                 |  |
| Deseture  | North America General Purpose Defaults |                 |  |
| Fiend Rd  | Photoshop 5 Default Spaces             |                 |  |
| arrise a  | U.S. Prepress Defaults                 |                 |  |
| Anen      | Web Graphics Defaults                  |                 |  |
| Cors Pag  |                                        |                 |  |
|           |                                        |                 |  |
|           |                                        |                 |  |
|           |                                        |                 |  |
|           |                                        |                 |  |

Fig: CM-09-color-settings-list

By saving the color settings you can easily select a different setting from within the saved settings drop menu.

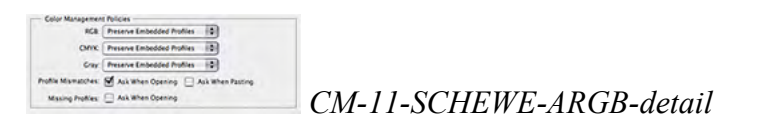

## Color Management Side Bar By Jeff Schewe

In this setting, two additional options have been unselected, the Ask When Pasting and Ask When Opening warning dialogs have been turned off. Why? Because when pasting you'll pretty much ALWAYS want to honor the embedded profile and when a profile is missing, it's far better to get the file open first and then use the Assign Profile command from within Photoshop. Why not assign the profile when opening? Because there's no way to visually check that the profile you assign is correct-there's no way to preview the results. When you use the Assign Profile command, you are given the option to view what the image looks like upon assigning to confirm that the profile is correct.

Assuming you have your Photoshop Color Settings correctly set, the next step is to make sure you correctly configure the Photoshop Print With Preview settings. The dialog has changed between Photoshop CS and earlier versions and is new in Photoshop CS2.

|                                                                                                |                                                                                                    | Positie   | sn               |                              |            | C Print      |
|------------------------------------------------------------------------------------------------|----------------------------------------------------------------------------------------------------|-----------|------------------|------------------------------|------------|--------------|
|                                                                                                |                                                                                                    | Top       | 5.458            | inches                       | 10         | Cancel       |
| 10 /52                                                                                         | States P                                                                                           | Left      | 0.053            | inches                       | 10         | Done         |
| 1 and the                                                                                      | and a                                                                                              |           | 8                | Center Image                 |            | Pane Setun   |
| -                                                                                              | A                                                                                                  | Scaled    | Print Siz        | ie .                         |            | Cristian     |
|                                                                                                |                                                                                                    | Scale:    | 100%             | Scale to                     | Fit Media  | Fewer Option |
| and a                                                                                          | No.                                                                                                | Height    | 6.444            | inches                       | - II       |              |
|                                                                                                |                                                                                                    | Width:    | 9.694            | inches                       | 10         |              |
|                                                                                                |                                                                                                    |           | Øs<br>₽          | how Bounding B               | <b>0</b> × |              |
| Color Management                                                                               |                                                                                                    |           |                  |                              |            |              |
| Print                                                                                          |                                                                                                    |           |                  |                              |            |              |
| Obcument (Prof                                                                                 | le: Adobe RC8 (1998)                                                                               |           |                  |                              |            |              |
| OProof Prot                                                                                    | lle: N/A)                                                                                          |           |                  |                              |            |              |
| Autori                                                                                         |                                                                                                    |           |                  |                              |            |              |
| Options                                                                                        |                                                                                                    | mine Colo | rs 10            | 0                            |            |              |
| Color Handling:                                                                                | Let Photoshop Deter                                                                                |           |                  |                              |            |              |
| Color Handling:<br>Printer Profile:                                                            | Let Photoshop Deter<br>Pro4800 PLPP                                                                |           |                  |                              |            |              |
| Color Handling:<br>Printer Profile:<br>Rendering Intent:                                       | Let Photoshop Deter<br>Pro4800 PLPP<br>Relative Colorimetric                                       |           |                  | Black Point Co               | mpensation |              |
| Color Handling:<br>Printer Profile:<br>Rendering Intent:<br>Proof Setup Preset                 | Let Photoshop Deter<br>Pro4800 PLPP<br>Relative Colorimetric<br>Working CMYK                       |           | •                | Black Point Co               | mpensation |              |
| Color Handling:<br>Printer Profile:<br>Rendering Intent:<br>Proof Setup Preset                 | Let Photoshop Deter<br>Pro4800 PLPP<br>Relative Colorimetric<br>Working CMYK<br>Simulate Paper Col | or 🗹 S    | mulate B         | Black Point Co<br>lack Ink   | mpensation |              |
| Color Handling:<br>Printer Profile:<br>Rendering Intent:<br>Proof Setup Preset                 | Let Photoshop Deter<br>Pro4800 PLPP<br>Relative Colorimetric<br>Working CMYK<br>Simulate Paper Col | or ⊻S     | ie s<br>mulate B | Black Point Co               | mpensation |              |
| Color Handling:<br>Printer Profile:<br>Rendering Intent:<br>Proof Setup Preset:<br>Description | Let Photoshop Deter<br>Pro4800 PLPP<br>Relative Colorimetric<br>Working CMYK<br>Simulate Paper Col | lor ⊻S    | mulate B         | 🗹 Black Point Co<br>lack ink | mpensation |              |
| Color Handling:<br>Printer Profile:<br>Rendering Intent:<br>Proof Setup Preset                 | Let Photoshop Deter<br>Pro4800 PLPP<br>Relative Colorimetric<br>Working CMYK<br>Simulate Paper Col | er ⊻s     | mulate B         | Black Point Co<br>lack Ink   | mpensation |              |

Fig: CM-12-print-preview-color

When printing out using ICC profiles–either those supplied by the printer or, better, ones you have had made to custom profile your own printer/ink/paper you'll want to set Photoshop's Print With Preview Color Management Options to Let Photoshop Determine Colors under Color Handling. Select your specific Printer Profile and then select the Rendering Intent that best handles your image transform. You can use Photoshop's Soft Proofing capability to help you determine which rendering intent will be best for your specific image with your printer/ink/paper combination.

| Printer:                                               | Stylus Pro 4800          | • |  |
|--------------------------------------------------------|--------------------------|---|--|
| Presets:                                               | Standard                 |   |  |
|                                                        | Printer Color Management |   |  |
| Color Controls                                         |                          |   |  |
| ○ Color Controls<br>○ ColorSync<br>④ Off (No Color Adj | ustment)                 |   |  |

Then, in your printer driver, make sure that color management is turned off or set to No Color Adjustment. This terminology will vary depending on your specific printer driver and your operating system. But, it's important to only have one single color management system operative at one time. In this case, we want Photoshop to be in charge of colors, not the printer driver.

However, when printing using the Epson Advanced B&W Photo mode of the driver, you'll need to change your settings to accommodate the driver.

|                                                                                                    |                                                                                                    | Position                                                     |                                  |            | Reint         |
|----------------------------------------------------------------------------------------------------|----------------------------------------------------------------------------------------------------|--------------------------------------------------------------|----------------------------------|------------|---------------|
|                                                                                                    |                                                                                                    | Top: 0.458                                                   | inches                           |            | Cancel        |
| 16                                                                                                    | Second and                                                                                                    | Left: 0.053                                                  | inches                           |            | Done          |
|                                                                                                    | 10-11-1                                                                                                    | 5                                                            | Center Image                     |            | C Page Seture |
| ALL SA                                                                                                    | Sec.                                                                                                    | Scaled Print Siz                                             |                                  |            | (Page Serup   |
|                                                                                                    |                                                                                                    | Scale: 100%                                                  | Scale to                         | Fit Media  | Fewer Options |
|                                                                                                    | Street -                                                                                                    | Height 6.444                                                 | inches                           | 10-11      |               |
| -                                                                                                    | and the second second s | With: 0 604                                                  | Clashes                          |            |               |
| -                                                                                                    |                                                                                                    | Ster.                                                        | how Rounding Br                  |            |               |
|                                                                                                    |                                                                                                    |                                                              | rint Selected Are                |            |               |
|                                                                                                    | _                                                                                                    |                                                              |                                  |            |               |
| Print<br>Occument (Profi                                                                                                    | le: Cray Camma 2.2)                                                                                                    |                                                              |                                  |            |               |
| Color Management<br>Print<br>Document (Profil<br>Proof (Profil                                                                                                    | lle: Gray Camma 2.2)                                                                                                    |                                                              |                                  |            |               |
| Color Management<br>Print<br>Document (Profi<br>Proof (Profi<br>Options<br>Color Handling:                                                                                   | Ile: Cray Gamma 2.2)                                                                                                    | a 10                                                         | D                                |            |               |
| Color Management<br>Print<br>Document (Profi<br>Proof (Profi<br>Options<br>Color Handling:<br>Printer Profile                                                                | III: N/A)<br>No Color Manageme<br>Working RCB - Adob                                                                                                    | m 10                                                         | ņ                                |            |               |
| Color Management<br>- Print<br>Document (Profi<br>Proof (Profi<br>- Options<br>Color Handling:<br>Printer Profile:<br>Rendering Intent:                                      | III: Cray Camma 2.2)<br>III: N/A)<br>No Color Manageme<br>Working RGB - Adob<br>Relative Colorimetric                                                                                                    | nt (0)<br>e RG8 (19. 0)                                      | 1)                               | moensation |               |
| Color Management<br>- Print<br>Document (Prof.<br>Proof (Prof.<br>- Options<br>Color Handling:<br>Printer Profile:<br>Rendering Intent:<br>Proof Setup Preset:               | III: Cray Camma 2.2)<br>III: N/A)<br>No Color Manageme<br>Working RCB - Adob<br>Relative Colorimetric<br>Working CMYK                                                                                                    | nt (1)<br>e RGB (19                                          | E)                               | mpensation |               |
| Color Management<br>Print<br>Document (Profile)<br>Proof (Profile)<br>Color Handling:<br>Printer Profile:<br>Rendering Intent:<br>Proof Setup Preset                         | III: Cray Camma 2.2)<br>III: N/A)<br>No Color Manageme<br>Working RCB - Adob<br>Relative Colorimetric<br>Working CMYK<br>Simulate Paper Col                                                                                                    | nt (€)<br>e RGB (19                                          | D<br>Black Point Cor<br>ack Ink  | mpensation |               |
| Color Management<br>Print<br>© Document (Prof<br>© Proof (Prof)<br>Options<br>Color Handling:<br>Printer Profile:<br>Rendering Intent:<br>Proof Setup Preset<br>Description  | Ile: Cray Camma 2.2)<br>Ile: N/A)<br>No Color Manageme<br>Working RCB - Adob<br>Relative Colorimetric<br>Working CMYK<br>Simulate Paper Col                                                                                                    | et (€) (<br>e RCB (19                                        | D<br>Black Point Cor<br>ack Ink  | mpensation |               |
| Color Management<br>Print<br>Document (Prof<br>Proof (Prof)<br>Options<br>Color Handling:<br>Printer Profile:<br>Rendering Intent:<br>Proof Setup Preset<br>- Description    | Be: Cray Camma 2.2)<br>le: N/A)<br>No Color Manageme<br>Working RCB - Adob<br>Relative Colorimetric<br>Working CMYK<br>Simulate Paper Col                                                                                                    | nt (1)<br>e RCB (19 (2)<br>: (2)<br>: (3)<br>ior Simulate Bi | D<br>Black Point Cor<br>ack Ink  | npensation |               |
| Color Management<br>Print<br>© Document (Prof<br>© Proof (Prof<br>Options<br>Color Handling:<br>Princer Profile:<br>Rendering Intent:<br>Proof Setup Preset<br>— Description | E Cray Camma 2.2) E Cray Camma 2.2) E N/A) No Color Manageme Working RCB - Adob Relative Colormetrie Working CMYK Simulate Paper Col                                                                                                    | nt (18) (<br>e RGB (19                                       | E)<br>Black Point Cor<br>ack Ink | npensation |               |

Fig: CM-15-print-preview-bw

In this specific case, you'll need to turn off or disable Photoshop's Color Management and let the print driver be in charge.

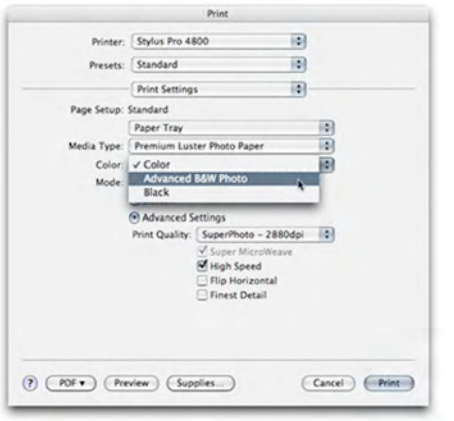

Fig: CM-16-adv-bw

Then, while in the Epson printer driver, you'll select the Advanced B&W Photo mode of the driver and set your B&W settings as you wish to use them.